## Ticketless parking machines – Step by step guide

Step 1: Press START to commence a parking session

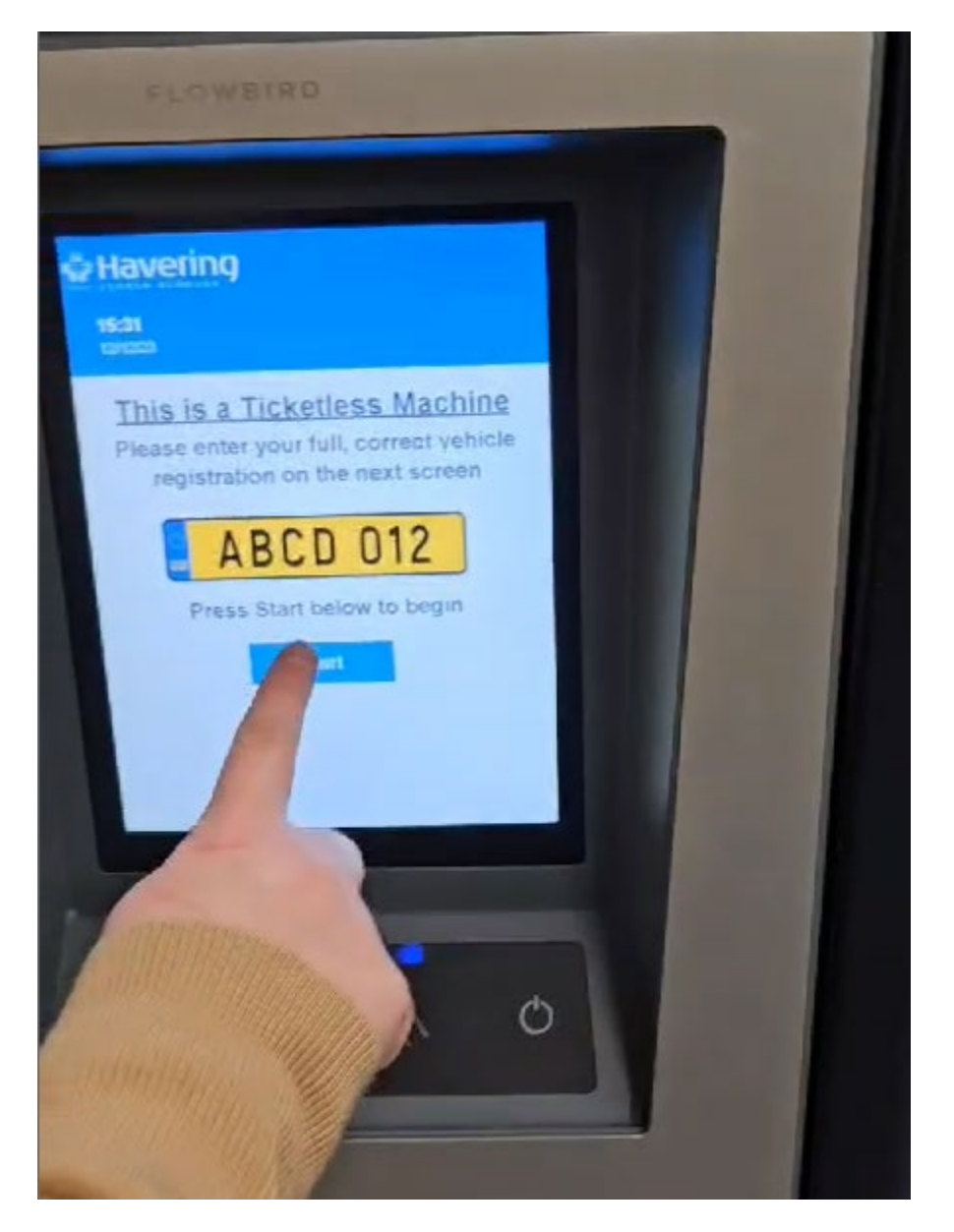

**Step 2:** Enter the VEHICLE REGISTRATION followed by the green tick to confirm correct registration entered.

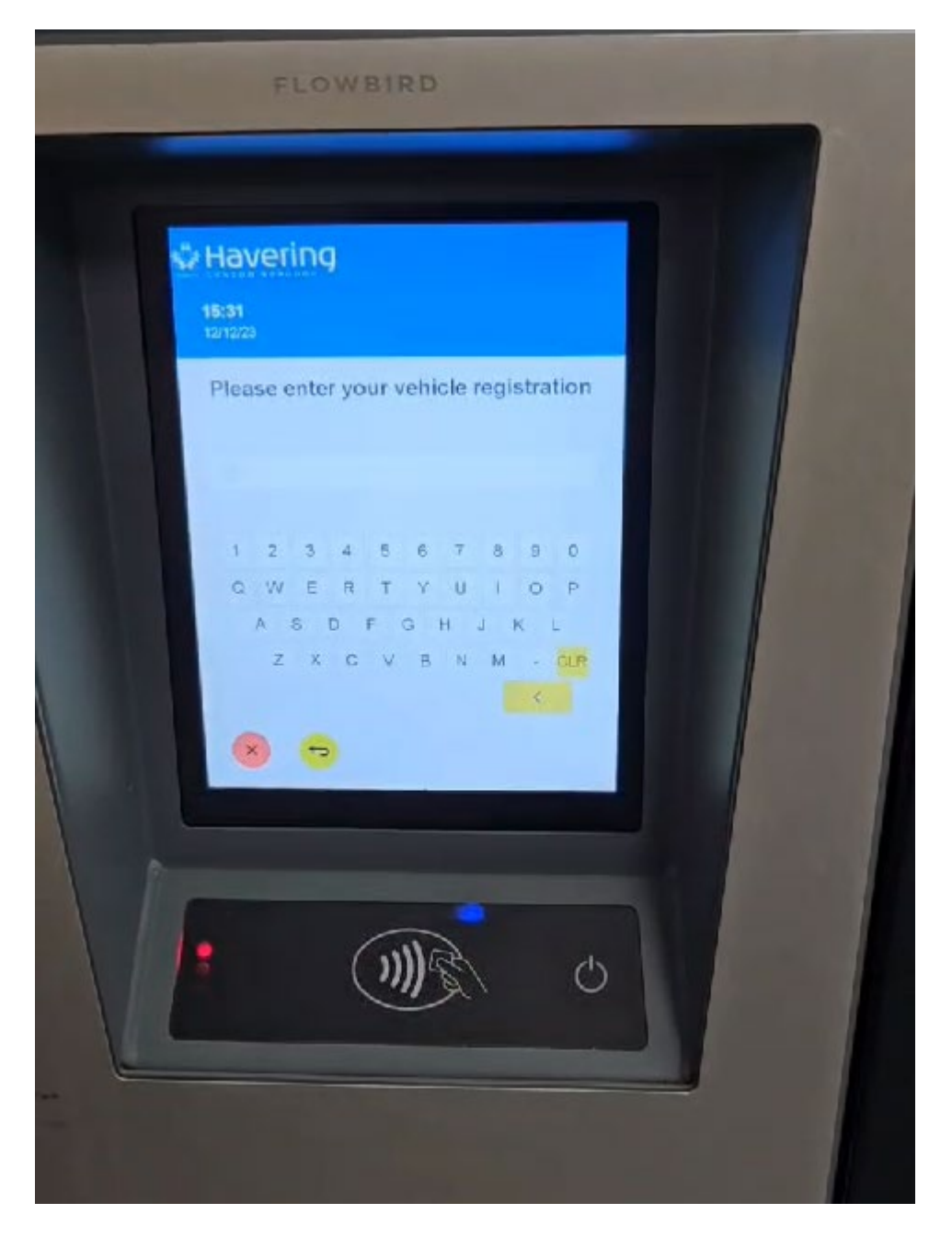

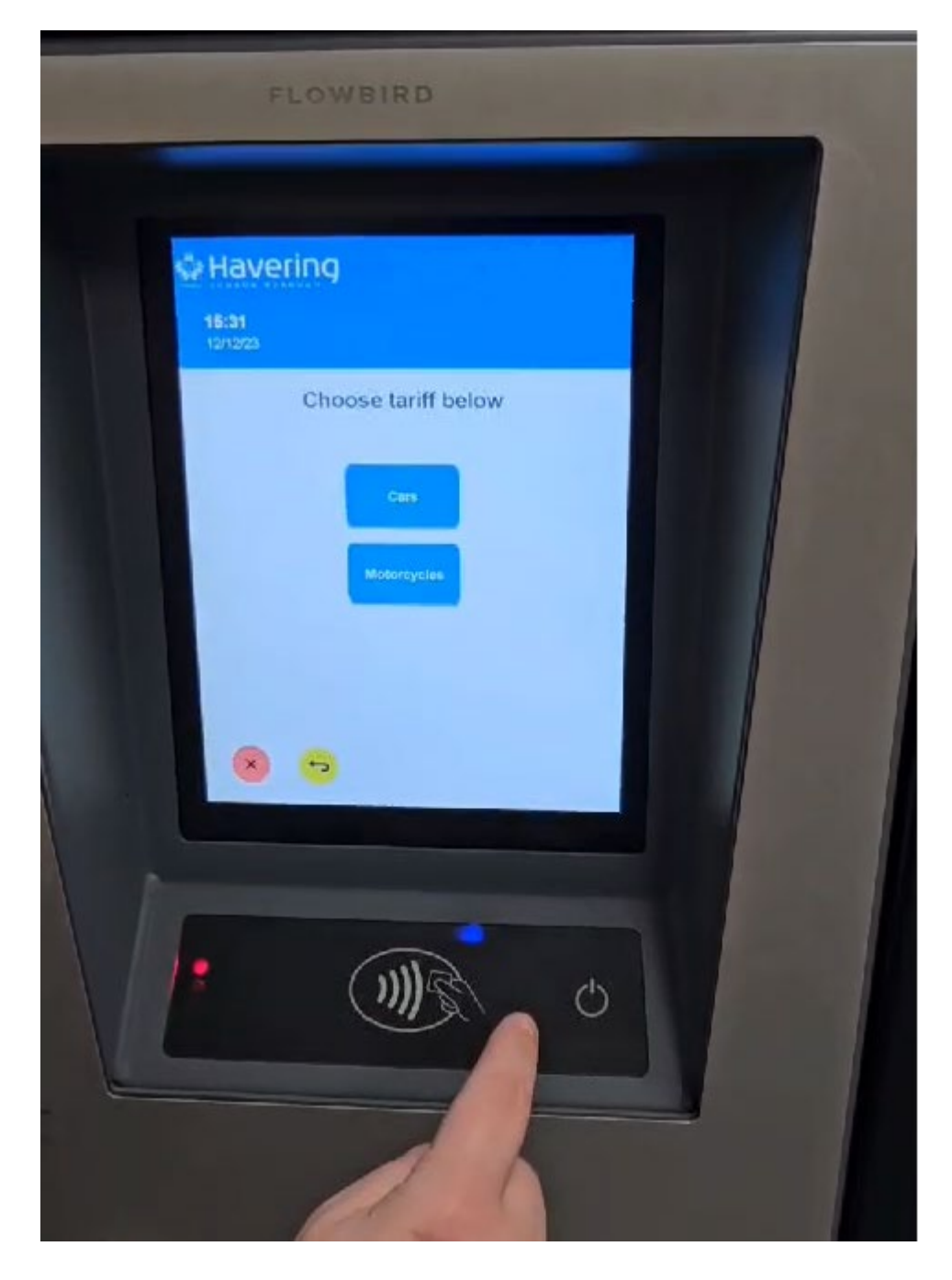

Step 3: Select Type of Vehicle: CAR / Motorcycle Tariff.

**Step 4:** Confirm the amount of stay required using the +TIME option to increase length of stay required and press green tick to continue.

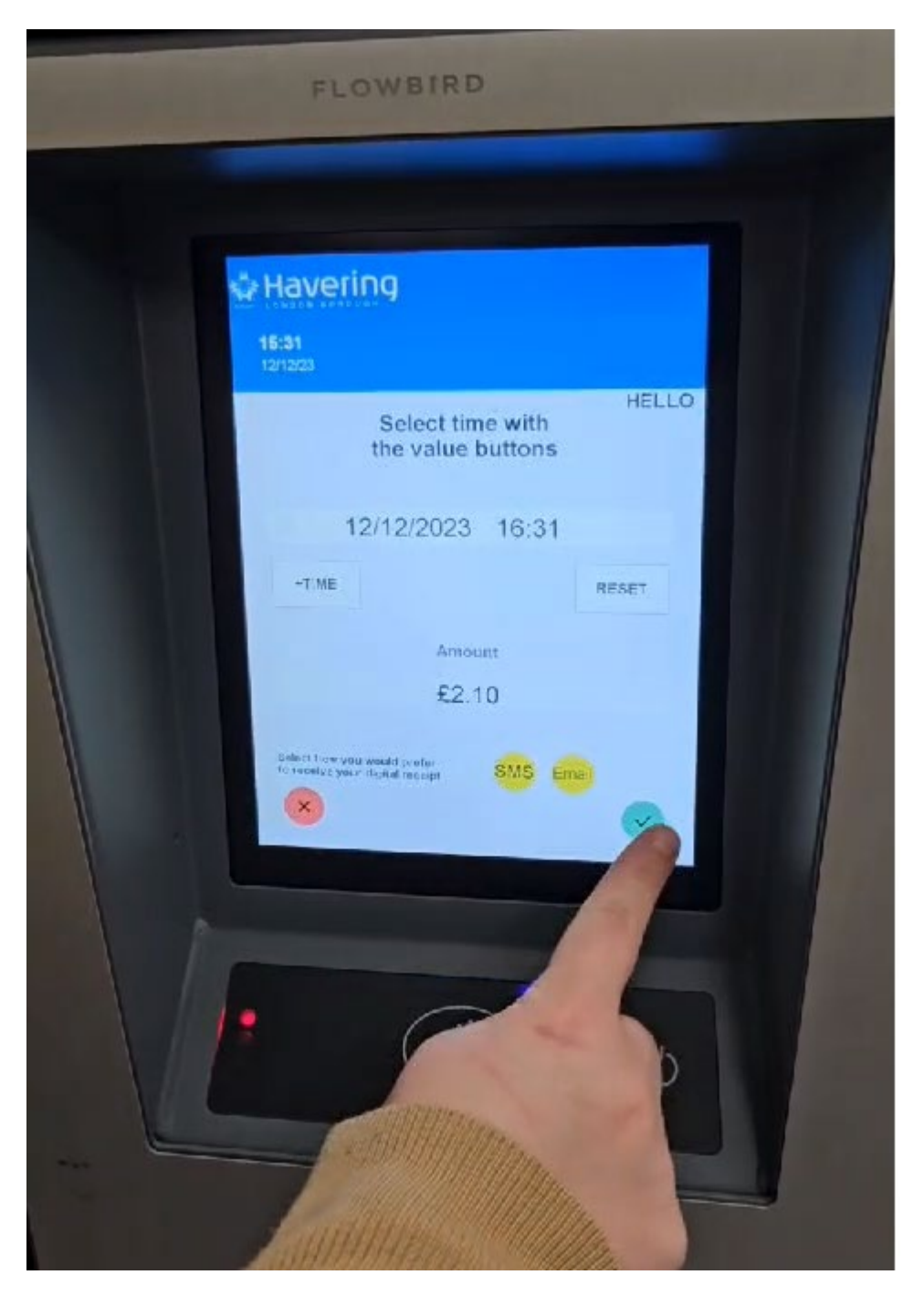

**Step 5:** Tap your card or mobile device on the pad below the screen for contactless payment.

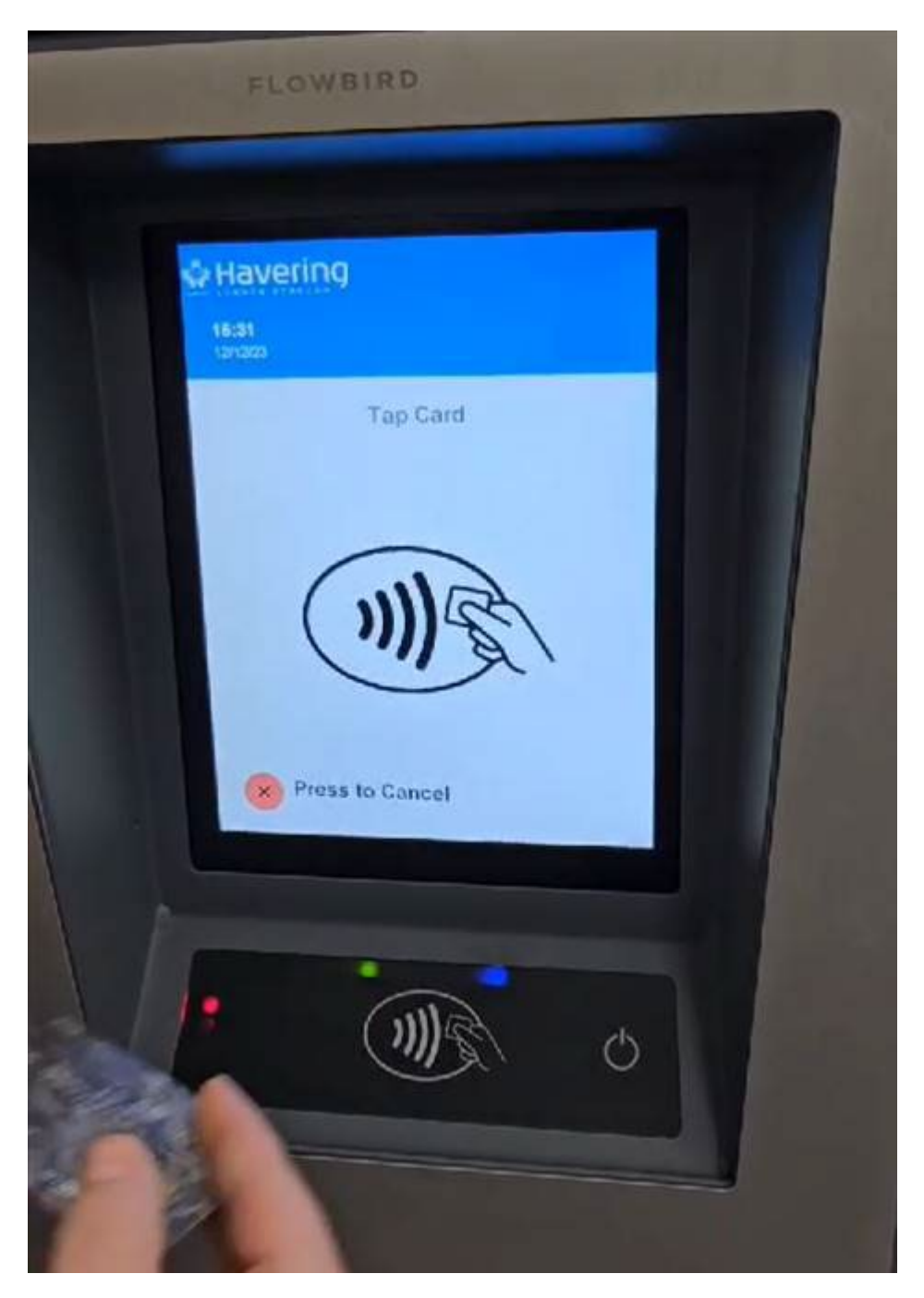

Step 6: Virtual parking session screen confirmation – following successful payment.

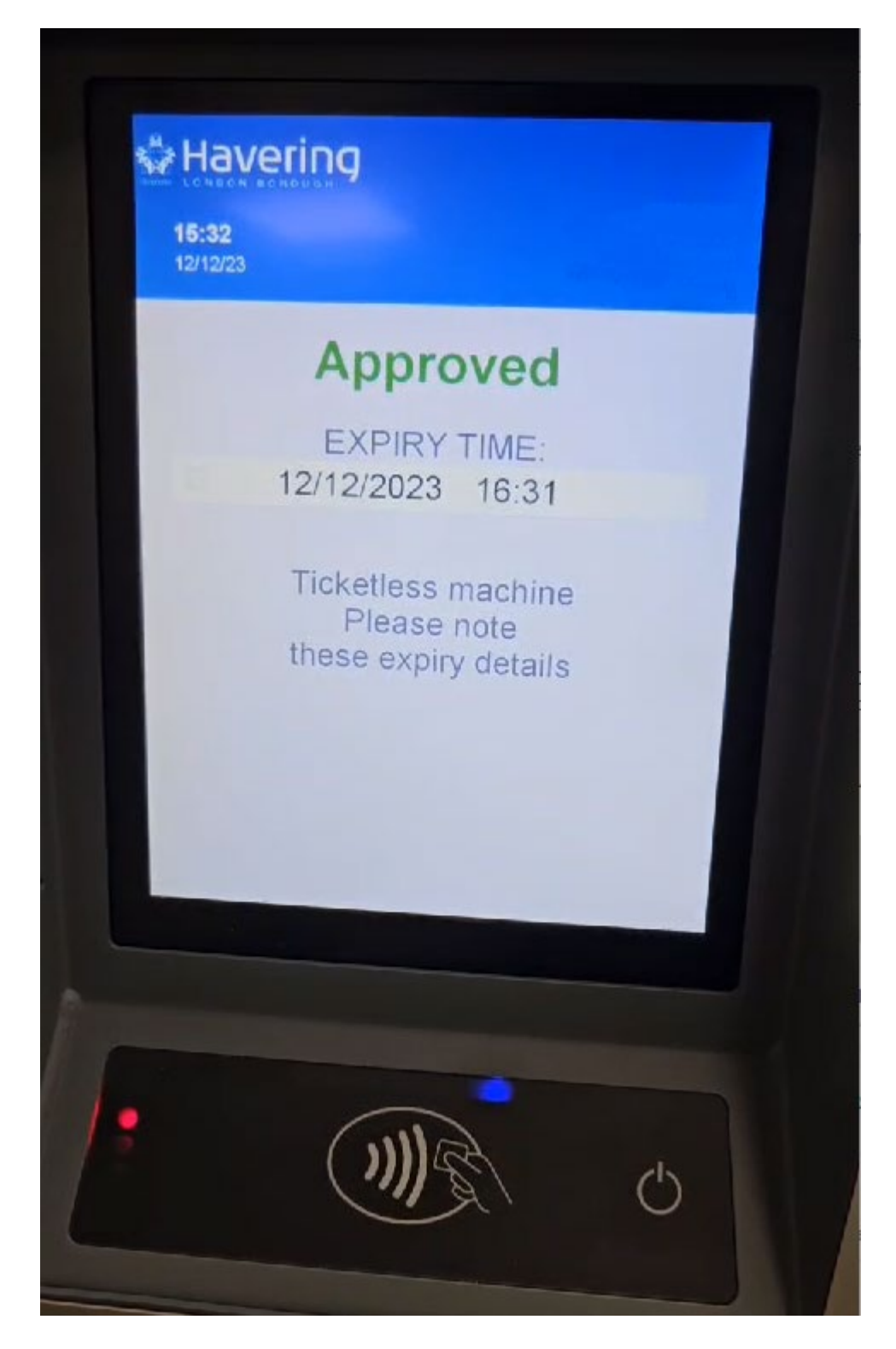